## **HP ProtectTools**

## **Bluetooth Configuration**

HP ProtectTools Security Manager\* can be configured to use the Bluetooth capabilities of a mobile phone. Once paired with the computer, Bluetooth provides an additional layer of security when logging on to your computer.

Steps to enable and configure Bluetooth on your mobile phone:

- 1. Use the chart below to find the Bluetooth configuration settings on your phone.
- 2. Ensure that your phone is set to 'Discoverable' under the Bluetooth settings.
- 3. Use HP ProtectTools Security Manager\* to pair your Bluetooth capable mobile phone with the computer.

| Mobile OS/phone | Bluetooth configuration                                       |
|-----------------|---------------------------------------------------------------|
| Android         | Settings > Wireless and Network >Bluetooth                    |
| iPhone          | Settings > General > Bluetooth                                |
| Palm            | Application launcher > Communication (Connection) > Bluetooth |
| Blackberry      | Menu (Home) > Options > Bluetooth                             |
| Windows Mobile  | Start > Settings > Wireless controls > Bluetooth              |
| Symbian         | Menu > Connectivity > Bluetooth                               |

\* Face Recognition for HP ProtectTools plug-in in earlier versions